# SISTEMA DE ÁUDIO

# Apple CarPlay®

Se você conectar um iPhone\* compatível com o Apple CarPlay\* no sistema de áudio, você pode usar a tela áudio/informação em vez da tela do iPhone\*, para fazer uma chamada telefônica, ouvir música, visualizar mapas (navegação) e acessar as mensagens.

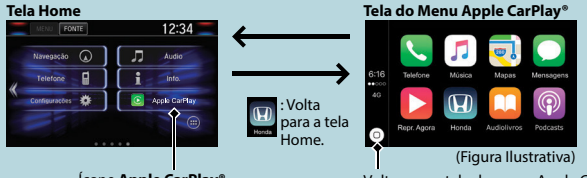

Ícone Apple CarPlay®

Volta para a tela do menu Apple CarPlay®

## Telefone

Acessar a lista de contatos, fazer chamadas telefônicas ou ouvir mensagens de voz.

### Mensagens

Verificar e responder as mensagens de texto ou ter as mensagens lidas para você.

## Música

Reproduzir as músicas armazenadas no seu iPhone®.

#### Mapas

Exibir o mapa do Apple CarPlay<sup>®</sup> e usar a função de navegação, assim como faria no seu iPhone<sup>®</sup>. Somente um sistema de navegação (navegador pré-instalado ou Apple CarPlay<sup>®</sup>) pode fornecer as direções ao mesmo tempo. Quando você usar um sistema, as direções para qualquer destino definido anteriormente no outro sistema serão canceladas e o sistema que você está usando atualmente irá direcioná-lo para o seu destino.

# 🛦 ATENÇÃO

Alguns ícones ou funções do Apple CarPlay<sup>®</sup> podem não estar disponíveis para o seu país ou região. Para mais detalhes, consulte o site da Apple<sup>®</sup>.

# Android Auto<sup>™</sup>

Quando você conectar um telefone com sistema Android<sup>™</sup> no sistema de áudio pelo USB, o Android Auto<sup>™2\*</sup> será iniciado automaticamente. Quando o telefone com sistema Android<sup>™</sup> estiver conectado pelo Android Auto<sup>™</sup>, você pode usar a tela áudio/informação para acesar as funções do telefone, do Google Maps<sup>™</sup> (Navegação), do Google Play<sup>™</sup> (Música) e do Google Now<sup>™</sup>. Quando você usar o Android Auto<sup>™</sup> pela primeira vez, um tutorial aparecerá na tela. Recomendamos que você complete este tutorial com o veículo estacionado em um local seguro, antes de usar o Android Auto<sup>™</sup>.

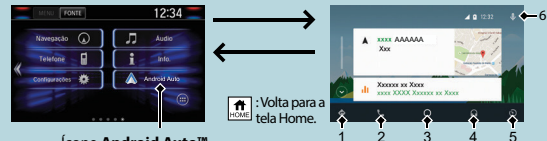

Ícone Android Auto™

## 1 - Mapas (Navegador)

Exibir o Google Maps™ e usar a função de navegação, assim como faria no seu telefone com sistema Android™. Quando o veículo estiver em movimento, não é possível realizar entradas no teclado. Estacione o veículo em um local seguro par realizar uma pesquisa ou fornecer o utras entradas.

Somente um sistema de navegação (do navegador pré-instalado ou do Android Auto™) pode fornecer as direções ao mesmo tempo. Quando vocé usar um sistema, as direções para qualquer destino definido anteriormente no outro sistema serão canceldada se o sistema que você está usando atualmente irá direcioná-lo para o seu destino. A tela áudio/informação exibe a direção de condução curva-a-curva para o seu destino.

## 2 - Telefone (Comunicação)

Fazer e receber as chamadas telefônicas e ouvir as mensagens de voz.

## 3 - Google Now™ (Tela HOME)

Exibir as informações úteis organizadas pelo Android Auto™ em cartões simples que aparecem somente quando são necessários.

#### 4 - Música e áudio

Reproduzir o Google Play™ (Música) e os aplicativos de música que são compatíveis com o Android Auto™. Para mudar entre os aplicativos de música, selecione este ícone.

#### 5 - Volta para a tela HOME

## 6 - Comando de voz

Operar o Android Auto™ com seu comando de voz.

\*2: Para usar o Android Auto<sup>™</sup>, você precisa fazer o download e a instalação do aplicativo Android Auto<sup>™</sup> no Google Play<sup>™</sup> para o seu smartphone.

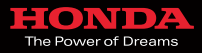

© 2018 Honda Automóveis do Brasil Ltda - Todos os Direitos Reservados 5PTLAM80 - 17.09.2018